### Mes Services Omnivox

 $\sim$ 

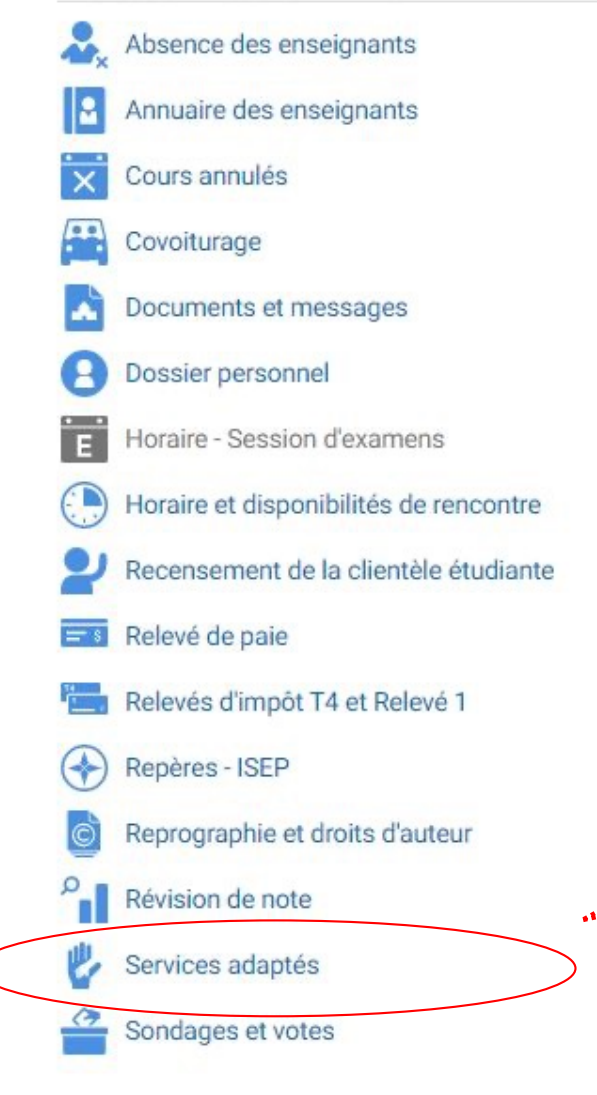

### Réservation d'examen par Omnivox – SAIDE

La demande doit être faite au moins 1 semaine à l'avance (5 jours ouvrables). Au-delà de cette période, le système ne vous permettra pas de faire de réservations.

Clique sur « **Services adaptés** » dans le menu de gauche de ta page Omnivox

V.H21

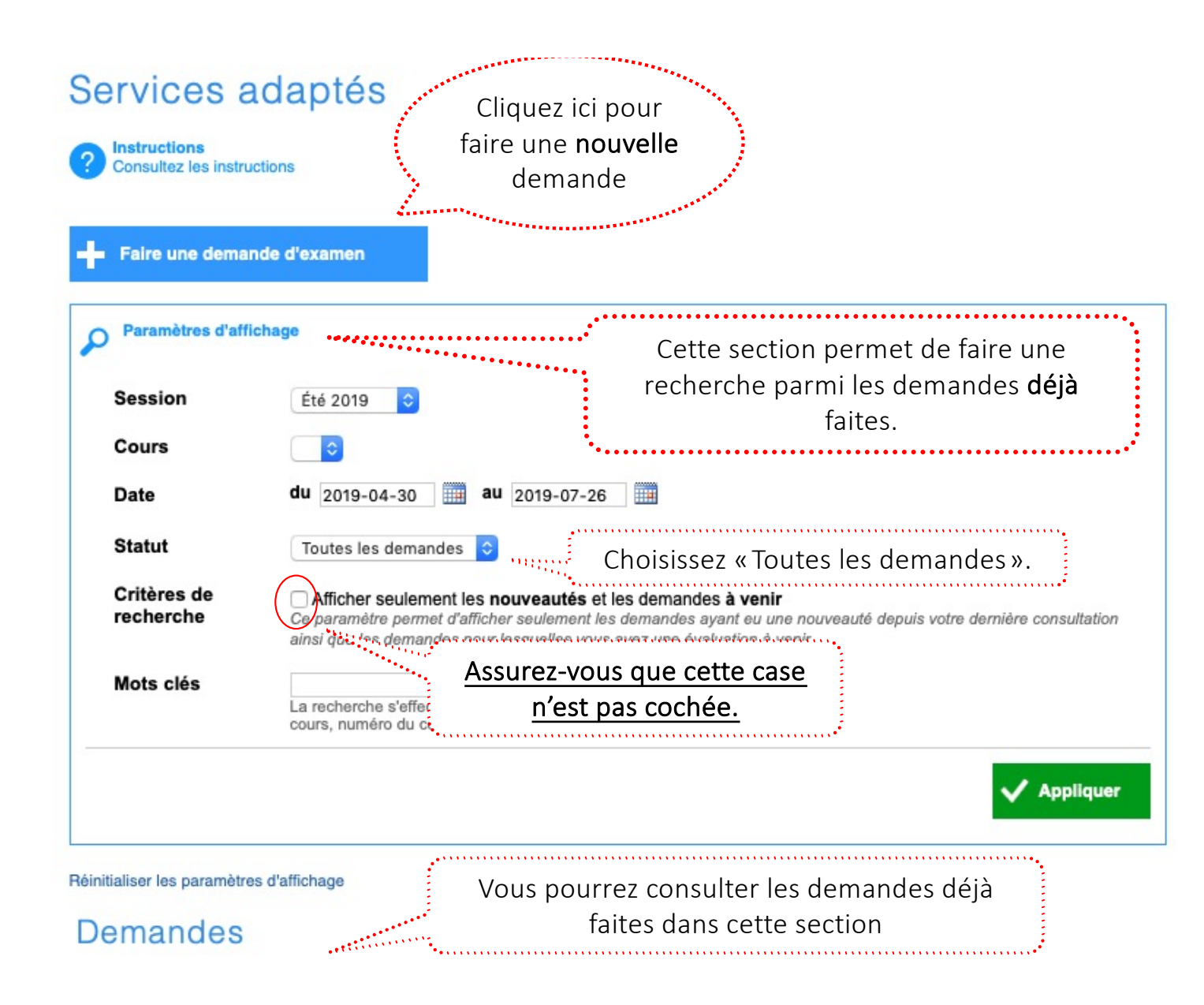

# 

## 3

### Services adaptés - Demande d'examen

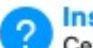

Instructions

Ce module vous permet de soumettre une demande d'examen auprès des Services adaptés du Collège.

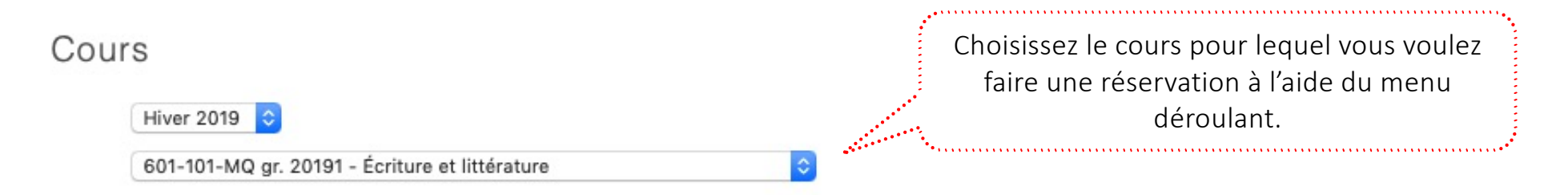

Titre / type de l'évaluation

Ex: Dissertation #1, examen de mi-session, test de lecture #2

#### Date et heure de l'évaluation pour l'ensemble du groupe

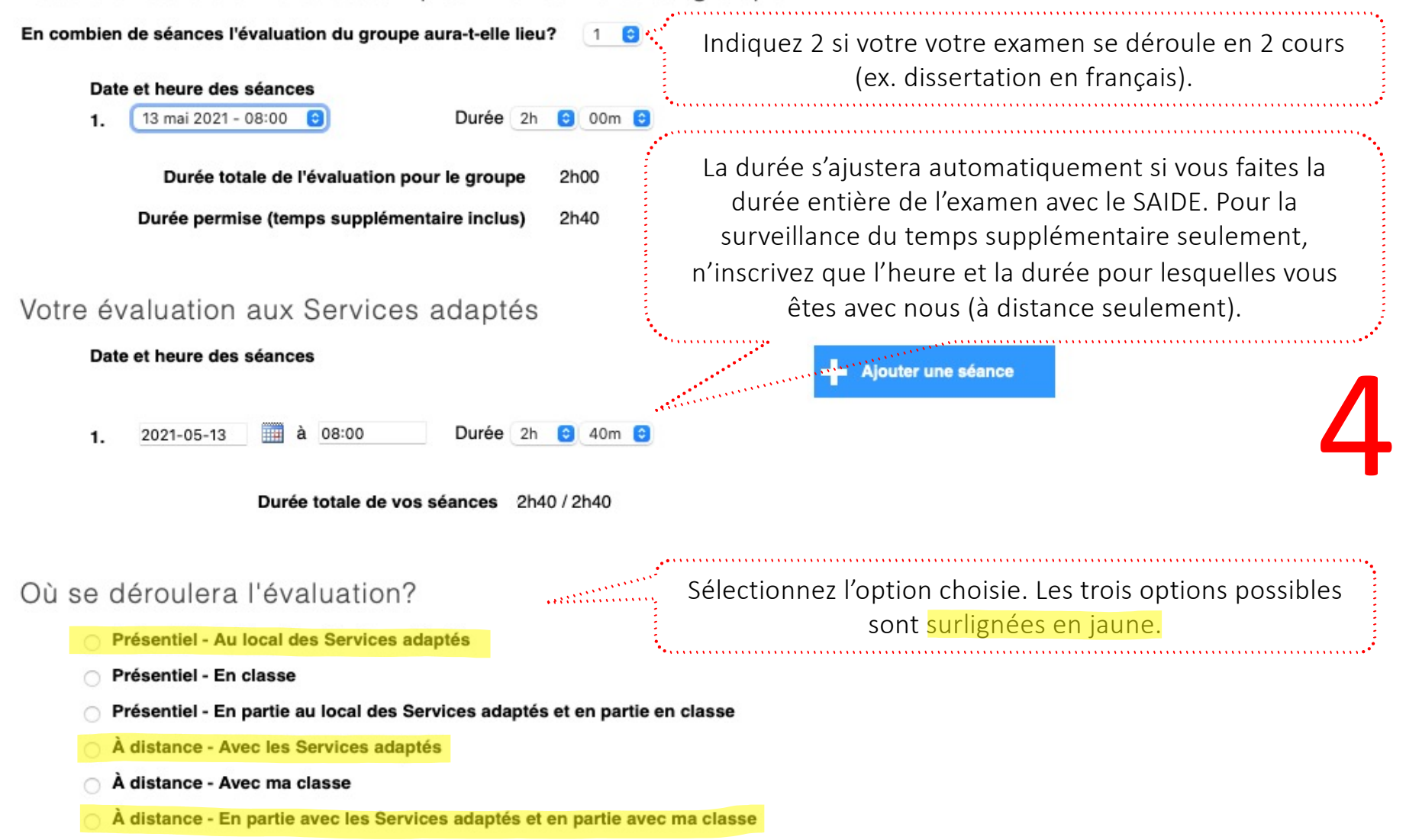

Commentaire destiné à l'enseignant et au personnel des Services adaptés

#### Outils spécialisés permis pour cet examen

Cochez la liste des outils dont vous avez besoin durant cette évaluation.

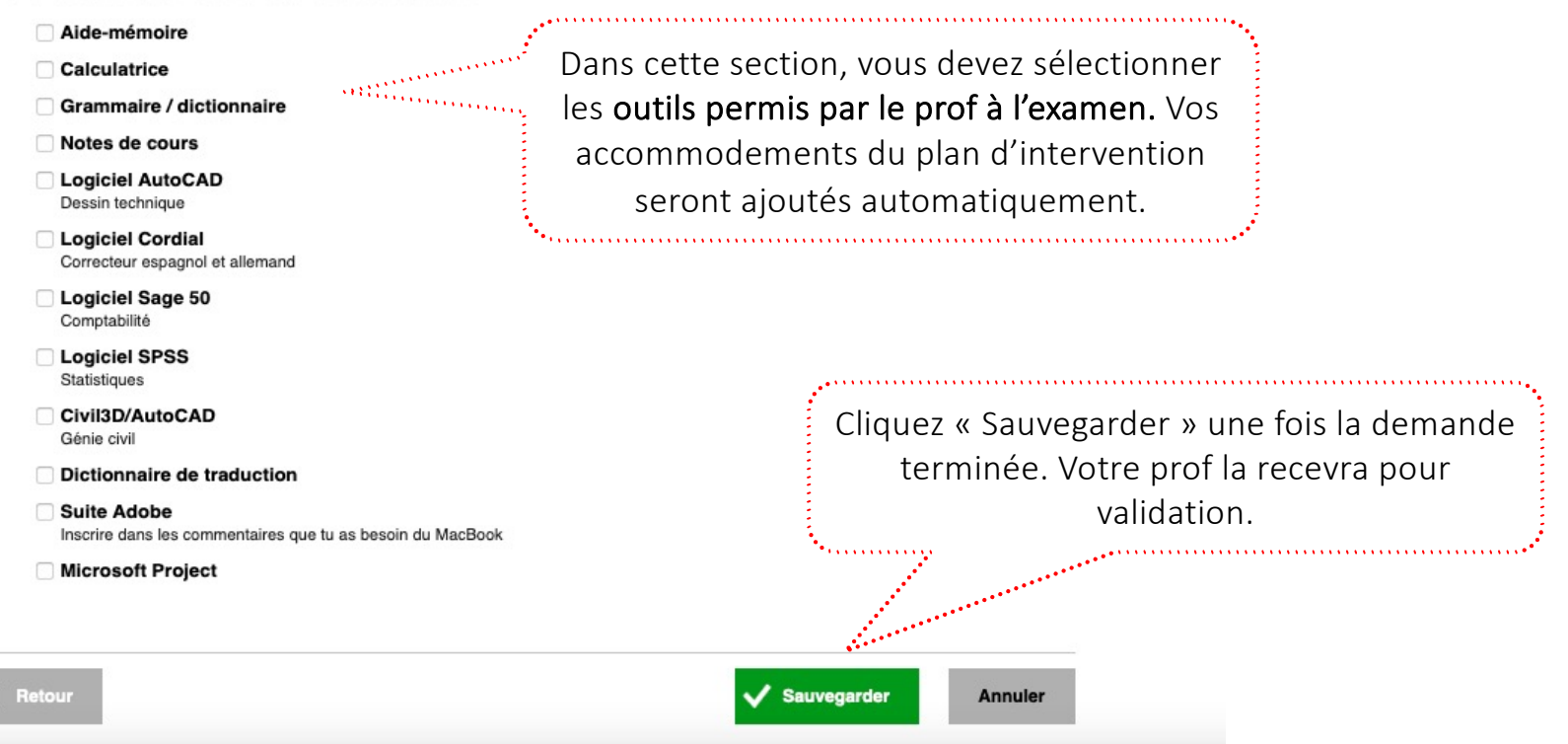